## How to View and Report Back on a ProductRecallNZ Notification

## 1. Viewing Notification Details

You will be alerted about a notification sent to your organisation through an email or SMS alert.

You can access the notification in two different ways:

- Through the direct link found in the email alert you received (which will take you straight to the 'View Detail' screen after logging in)
- By logging in to <u>www.productrecallnz.org</u> and accessing the notification on the 'Received Notifications' screen.

| Product                                                                                                    |                                                                              |           |                                                                                                    |    |           |                                                                 | Log out A C ?                                                           |        |  |  |
|----------------------------------------------------------------------------------------------------|------------------------------------------------------------------------------|-----------|----------------------------------------------------------------------------------------------------|----|-----------|-----------------------------------------------------------------|-------------------------------------------------------------------------|--------|--|--|
| Received                                                                                                    | Received Notificat                                                           | ions      | ;                                                                                                    |    |           |                                                                 |                                                                         |        |  |  |
| <ul> <li>Users</li> <li>Organisations</li> </ul>                                                                                                    | Text Search                                                                  |           |                                                                                                    | ×  |           |                                                                 | NOTE                                                                    | ]      |  |  |
|                                                                                                    | Original Initiating Organisation:                                            |           | ×                                                                                                    | •  |           | If yo                                                           | If you select the ' <b>Export PDF</b> '                                 |        |  |  |
|                                                                                                    | Initiating Organisation                                                      |           | ×                                                                                                    | •  |           | optio<br>scre<br>dow                                            | on, you will remain on this<br>en when the file<br>nloads. You can then |        |  |  |
|                                                                                                    | My Organisation                                                              | Receiv    | ver Site                                                                                                    | •  |           | select the ' <b>Report</b> ' button<br>directly from this page. |                                                                         |        |  |  |
|                                                                                                    | Archive Filter                                                               | Our       | rent O Archived O All                                                                                                  |    |           |                                                                 |                                                                         | _      |  |  |
| To view the notification, select either ' <b>View Summary</b> ' (to see                                                                                                    | Notification Title                                                           |           | Issued By                                                                                                    | ls | sue Date  | e ↓                                                             | Notification ID                                                         | Status |  |  |
| an overview of the notification),<br>'View Detail' (to view the full<br>notification details) or 'Export<br>PDF' (to download a PDF version<br>of the detailed notification) on<br>the Received Notifications<br>Screen. | Withdrawal (Warehouse Level) - A<br>Tomato Sauce<br>View Summary View Detail | ABC<br>Re | Initiated by:<br>Supermarket Support Office<br>Originally initiated by:<br>Supplier Limited<br>port Export PDF Archive | 26 | 6/09/2016 | 3                                                               | 01204.0001.00                                                           | Unread |  |  |

The first step is to identify whether you stock the exact product in the recall/withdrawal. Do this by opening the summary full (detail) or PDF version of the notification. To view images or attachments you must select 'View Detail'.

## 2. Accessing the Reporting Screen

|                                                                                                    | ← Back                                                                                                    | Notification Summary                                                                                                  |                                                 |   |  |  |
|----------------------------------------------------------------------------------------------------|----------------------------------------------------------------------------------------------------|----------------------------------------------------------------------------------------------------|-------------------------------------------------|---|--|--|
|                                                                                                    | Notification Summary                                                                                                    | NOTE: This is a summary only and does not contain all notification details. To view full details click on View Detail |                                                 |   |  |  |
|                                                                                                    |                                                                                                    | Notification Title                                                                                                    | Withdrawal (Warehouse Level) - ABC Tomato Sauce | T |  |  |
|                                                                                                    | 2                                                                                                    | Product Type                                                                                                    | Food & Beverage                                 | L |  |  |
| Once you hav<br>'Notification S<br>'Notification I<br>identified hov<br>exists, press<br>in your produ |                                                                                                    | Notification ID                                                                                                    | 942100000554201204.0001.00                      | L |  |  |
|                                                                                                    | 'Notification Summary' or<br>'Notification Detail' and<br>identified how much product<br>exists, press ' <b>Report</b> ' to enter<br>in your products found. | Go Live Date                                                                                                    | 26/09/2016 10:22am                              | L |  |  |
|                                                                                                    |                                                                                                    | Initiating Organisation                                                                                               | Supermarket Support Office )                    |   |  |  |
|                                                                                                    |                                                                                                    | Initiating Organisation Contact                                                                                       | Support Office User, 027 333 3333               |   |  |  |
|                                                                                                    |                                                                                                    | riginal Initiating Organisation                                                                                       | Supplier Limited                                |   |  |  |
| A Service Provided By                                                                                  |                                                                                                    | Original Initiating Organisation Contact                                                                              | Supplier User, 021 333 3333                     |   |  |  |
|                                                                                                    |                                                                                                    | Primary Reason for Notification<br>View Detail Report Export PDF Arc                                                  | Labelling Issue                                 | • |  |  |

The above image is the 'Notification Summary', accessed by selecting: 'view summary' and is just one way to view thienotification. Scroll down the page for more information, including details of affected products.

Please note that you can also access the 'Report screen' directly from the 'Received Notifications' page (As seen in the first image of this help guide.)

## 3. Reporting Back on Quantity Found

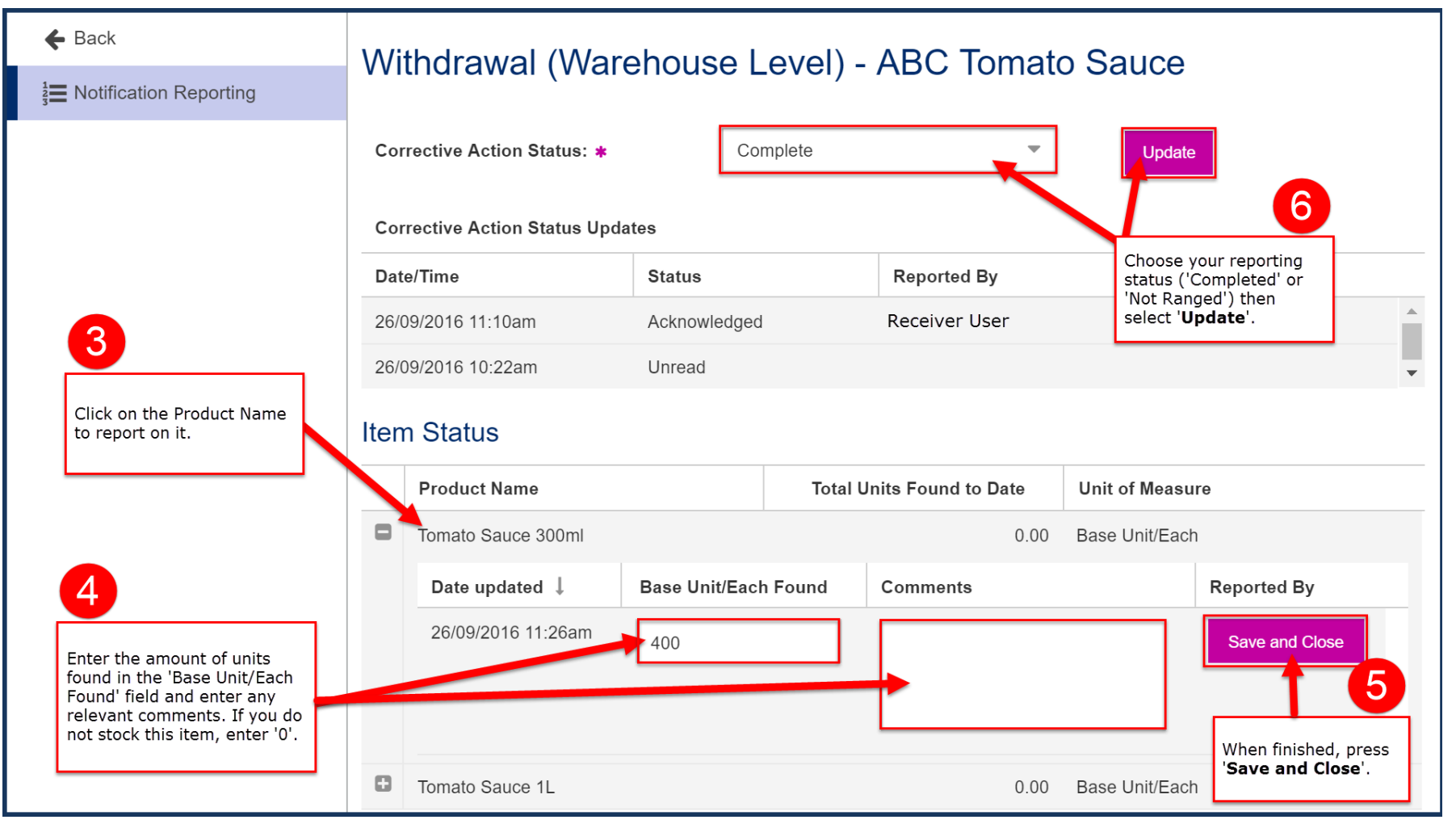

If you stock any of the products you will need to report back on all products listed on the report screen, even if you do not stock these. When you have finished, your last step is to update the "Corrective Action Status" to completed. Please note that if you do not stock any of the products in the notification you should just update the status (6) to 'Not Ranged'.

Concerning Step 4, please note that the product may be a Base Unit (each), Case Unit (multi box) or a 'variable unit of measure' item (for example: bulk coleslaw supplied and sold from the delicatessen). If it is a 'variable unit of measure' you will be reporting on the quantity found in Grams, Kilograms, Millilitres, Litres etc.